# LPC1768 と PC 間で UART 接続シリアル通信を使う

インターフェース 2014 年 10 月号特集 第 10 章 速度も角度も自由自在!mbed 本格派モータ制御 櫻井 清 / Kiyoshi Sakurai

mbed は、ちょっとした設定で PC とのシリアル通信ができるようになります.

#### ●mbed 対応基板に書き込むプログラム側の設定

プログラムの頭に下記を設定します。

Serial pc(USBTX, USBRX); // tx, rx

プログラム中に printf()を入れれば、PC との通信ができるようになります。

例) printf("pwml set to %.2f %%\fn", mypwml);

これは非常に便利で、デバッグの補助や、データの取り込みなど、大変重宝します。今回はデー タを取り込むプログラムが入っています。動作中のデータを見ることができます。

### ●mbed 対応基板と接続する PC 側の設定(1)~(3)

### (1) TERATEAM のインストール

ブラウザで[ sourceforge. jp/projects/ttssh2/]を指定すると下記の画面が出ます。

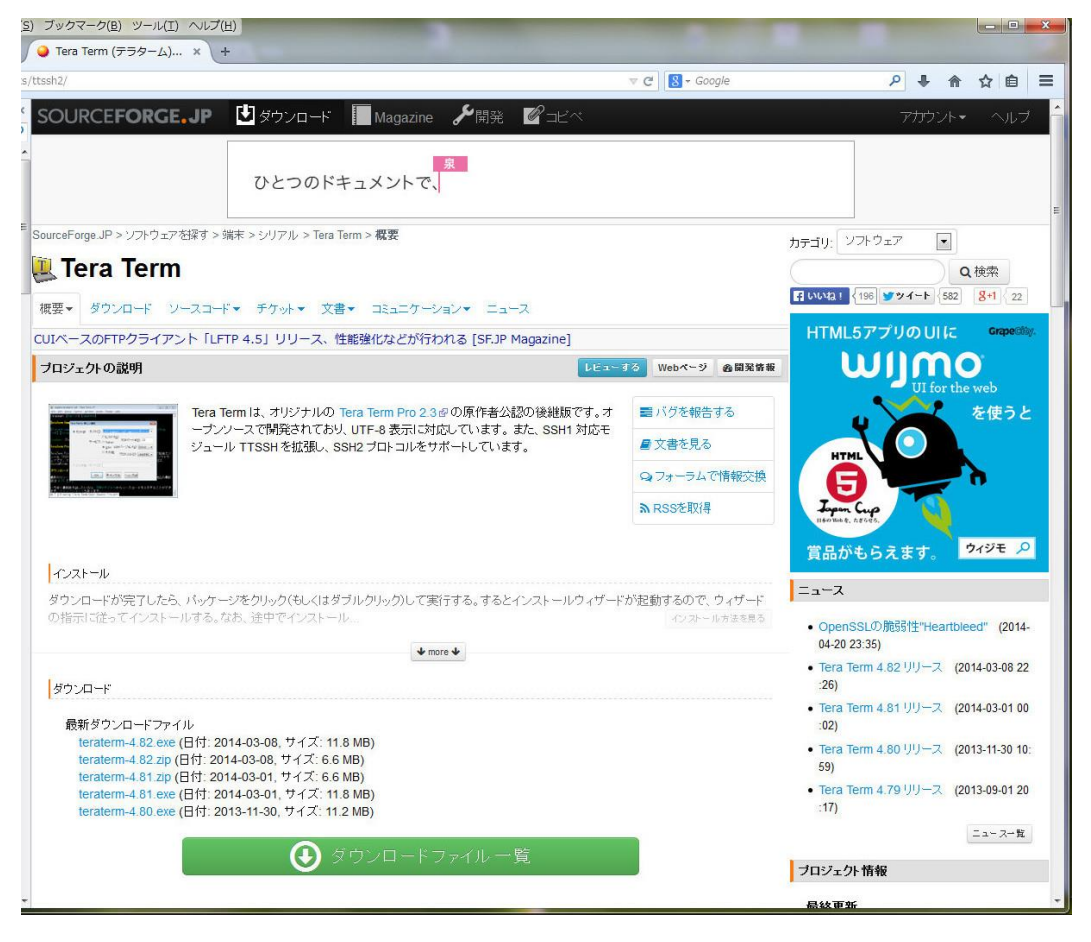

ここで、[Tera Term 4.8x.exe]を選んでダウンロードします。 「ファイルを保存」で PC に保存してください。

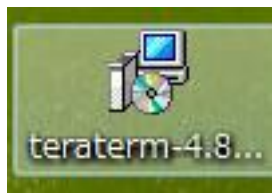

アイコンをクリックして, Tera Term のインストールします。

途中、下記のような画面が出ますが、「実行」ボタンをクリックして続行します。

| 開いているこ      |                                                                                                    |
|-------------|----------------------------------------------------------------------------------------------------|
| <b>発行元を</b> | 確認できませんでした。このソフトウェアを実行しますか?<br>名前: C:¥Users¥sakurai¥Desktop¥teraterm-4.82.exe<br>発行元: 不明な発行元<br>種類: アプリケーション<br>発信元: C:¥Users¥sakurai¥Desktop¥teraterm-4.82.exe<br>実行(R) キャンセル |
| דר שב 🔽     | イル開く前に常に警告する(W)                                                                                                    |
| 8           | このファイルには、発行元を検証できる有効なデジタル署名がありません。信頼で<br>きる発行元のソフトウェアのみ実行してください。 <u>実行することのできるソフトウェアの</u><br>詳細を表示します。                                                                         |

セットアップする言語は「日本語」で OK をクリックします。

| セットア | ップに使用する言語の選択            |  |  |  |
|------|-------------------------|--|--|--|
| 1P   | インストール中に利用する言語を選んでください: |  |  |  |
|      | ■本語                     |  |  |  |
|      | OK キャンセル                |  |  |  |

下記の画面からセットアップを開始します。「次へ(N)」をクリックします。

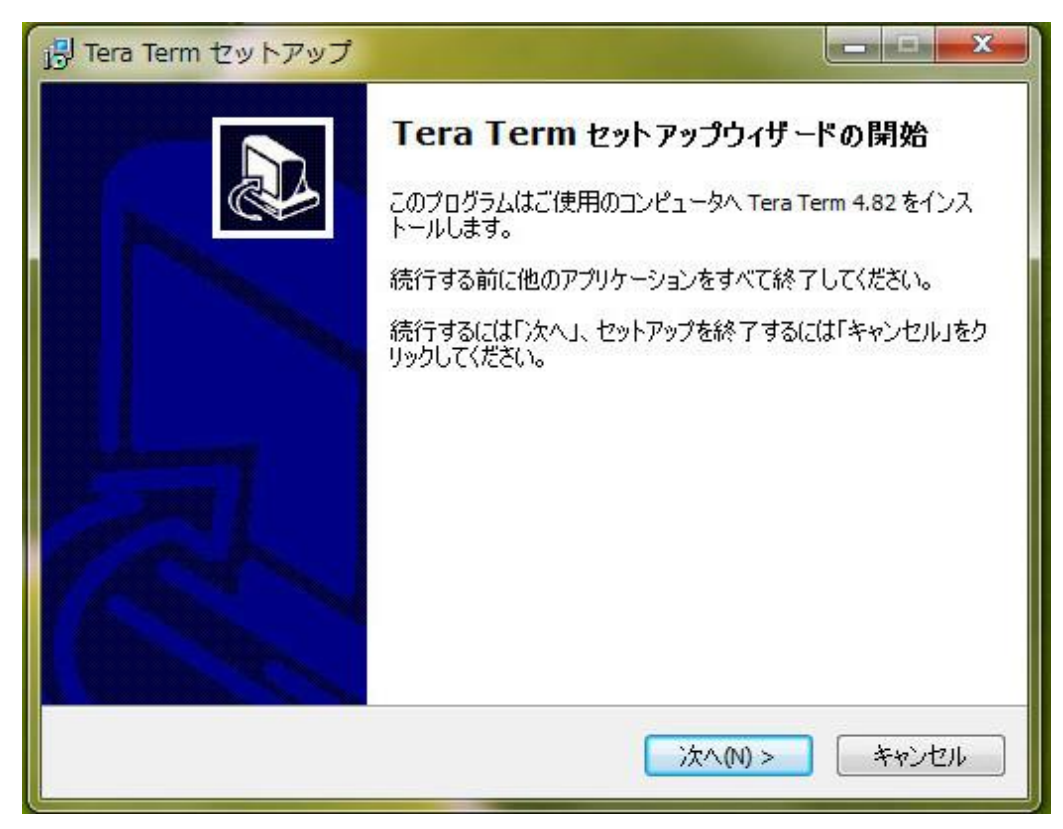

次の画面で TeraTerm のインストール先を決定し、「次へ(N)」をクリックします。

| 引 Tera Term セットアップ                                                                     | <b>- D X</b>    |
|----------------------------------------------------------------------------------------|-----------------|
| インストール先の指定<br>Tera Term のインストール先を指定してください。                                             |                 |
| Tera Term をインストールするフォルダを指定して、「次へ」をクリックしてく<br>続けるには「次へ」をクリックしてください。別のフォルダを選択するには「参照」をクリ | (ださい。<br>リックしてく |
| C:¥Program Files (x86)¥teraterm                                                        | ₱照(R)           |
| このプログラムは最低 7.6 MBのディスク空き領域を必要とします。                                                     |                 |
| < 戻る(B) 次へ(N) > 〔                                                                      | キャンセル           |

コンポーネントの選択は「標準インストール」で「次へ(N)」をクリックします。

| Tera Term セットアップ                                                          |                        |
|---------------------------------------------------------------------------|------------------------|
| コンボーネントの選択<br>インストールコンボーネントを選択してください。                                     | <u>n</u>               |
| インストールするコンポーネントを選択してください。インストール<br>トはチェックを外してください。続行するには「次へ」をクリックして・<br>ー | する必要のないコンポーネン<br>(ださい。 |
| 標準インストール                                                                  | •                      |
| V Tera Term & Macro                                                       | 6.9 MB 🔺               |
| TTSSH                                                                     | 2.0 MB                 |
| ✓ CygTerm+                                                                | 0.1 MB =               |
| 📃 LogMeTT (インストーラが起動します)                                                  | 3.9 MB                 |
| TTLEdit (インストーラが起動します)                                                    | 2.1 MB                 |
| TeraTerm Menu                                                             | 0.2 MB                 |
| V TTProxy                                                                 | 0.3 MB                 |
| Collector                                                                 | 1.6 MB                 |
| 🔲 追加プラグイン                                                                 | 0.3 MB                 |
| 現在の選択は最低 10.0 MBのディスク空き領域を必要としま                                           | す。<br>なへのひ をかいれれ       |

言語の選択は「日本語(J)」を選択し、「次へ(N)」をクリックします。

| j引 Tera Term セットアップ                                 |   |
|-----------------------------------------------------|---|
| 言語の選択<br>ユーザーインターフェースの言語を選択してください。                  | 3 |
| アプリケーションのメニューやダイアログ等の表示言語を選択して、「次へ」をクリックしてくださ<br>い。 |   |
| ◎ 英語(E)                                             |   |
| ④ 日本語(J)                                            |   |
| ドイツ語(G)                                             |   |
| ⑦ フランス語(F)                                          |   |
| ◎ ロシア語(R)                                           |   |
| ◎ 韓国語(K)                                            |   |
| ◎ 簡体字中国語(C)                                         |   |
|                                                     |   |
| < 戻る(B) 次へ(N) > キャンセル                               | ] |

ショートカットはあると便利なので、わたしはディスクトップに設定しています。「次へ(N)」 をクリックします。追加タスクの選択ではそのまま「次へ(N)」をクリックします。

| 引 Tera Term セットアップ                                |
|---------------------------------------------------|
| 追加タスクの選択<br>実行する追加タスクを選択してください。                   |
| Tera Term インストール時に実行する追加タスクを選択して、「次へ」をクリックしてください。 |
| 📝 デスクトップ(こTera Term のショートカットを作る(D)                |
| 📝 クイック起動に Tera Term のショートカットを作る(Q)                |
| 📃 コンテキストメニューに "Cygterm Here" を追加する                |
| 📃 クイック起動に cyglaunch のショートカットを作る                   |
| 📃 .ttl ファイルを ttpmacro.exe に関連付ける                  |
| 📄 telnet プロトコルを ttermpro.exe に関連付ける               |
| 📃 ssh ブロトコルを ttermpro.exe に関連付ける                  |
| 📃 .tty ファイルを ttermpro.exe に関連付ける                  |
|                                                   |
|                                                   |
| < 戻る(B) 次へ(N) > キャンセル                             |

インストール準備完了で「インストール(I)」をクリックします。

| 1号 Tera Term セットアップ                                          | x   |
|--------------------------------------------------------------|-----|
| インストール状況<br>ご使用のコンピュータに Tera Term をインストールしています。 しばらくお待ちください。 |     |
| ファイルを展開しています<br>C:¥Program Files (x86)¥teraterm¥ttpmacro.exe | _   |
|                                                              |     |
|                                                              |     |
|                                                              |     |
|                                                              | ンセル |
|                                                              |     |

完了すると下記の画面が出ます。「完了(F)」をクリックして終了となります。

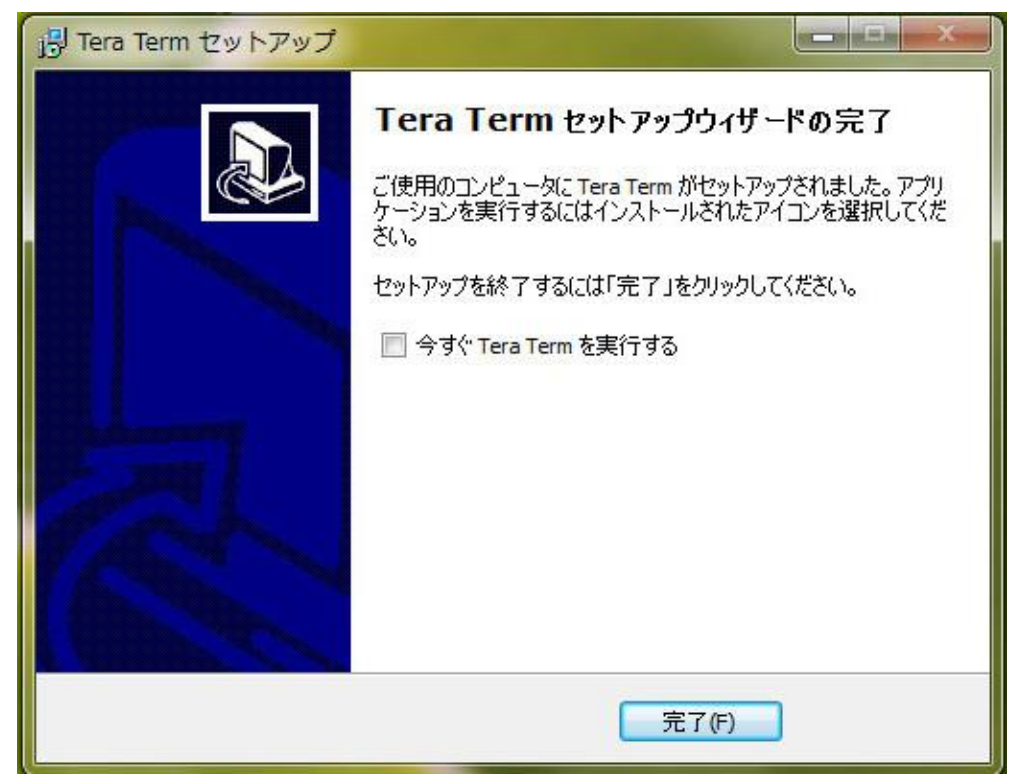

## (2) USB デバイス・ドライバのインストール

次に, mbed の UART 用デバイス・ドライバを mbed のウェブページからダウンロードし, イン ストールします。

mbed LPC1768 を接続して、MBED ドライブの MBED. HTM を立ち上げてください。

[mbed][handbook]を指定して[Windows Serial configration]を入力すると下記の画面が出ます。

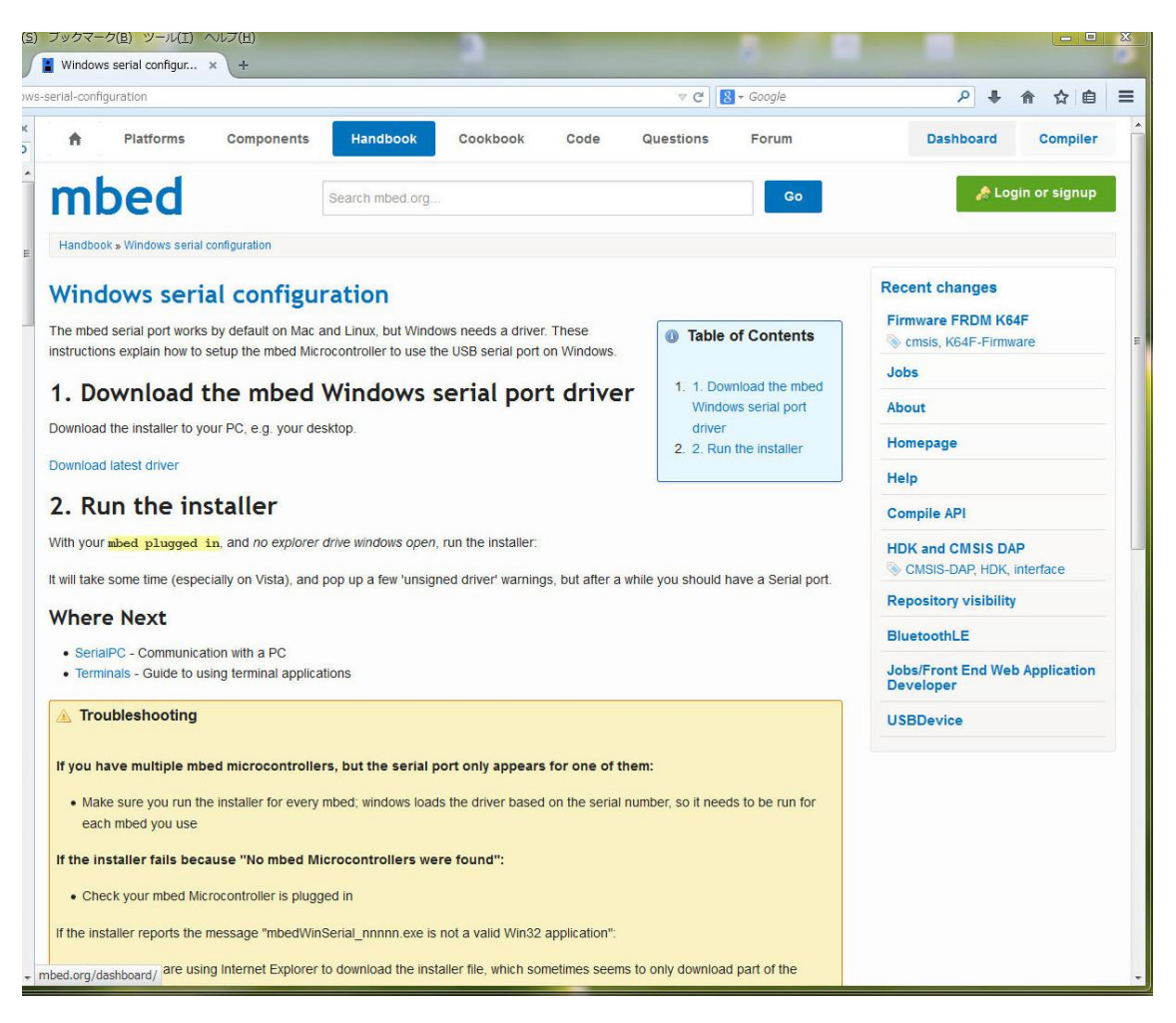

[Download latest driver]をクリックするとダウンロードできます。下記の画面が出たら、「フ ァイルを保存」をクリックします。

| mbedWinSerial_16466.exe を開く | ×            |
|-----------------------------|--------------|
| 次のファイルを開こうとしています            | :            |
| mbedWinSerial_16466.ex      | e            |
| ファイルの種類: Binary File (      | (595 KB)     |
| このファイルを保存しますか?              | 1.01g        |
|                             | ファイルを保存キャンセル |

ダウンロードすると下記のアイコンが表示されます。

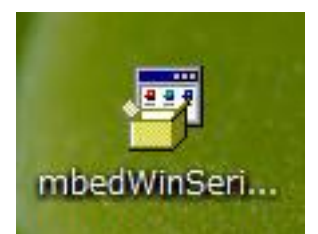

これをダブルクリックすると下記の画面が出ます。[Instal1]をクリックします。

| nbed (x64)                                                |                                             |        |
|-----------------------------------------------------------|---------------------------------------------|--------|
| This application will install<br>This may take a few minu | the mbed Serial Port d<br>ites to complete. | river. |
|                                                           |                                             |        |

## 再度下記の画面が出ます。

| 🛶 Windows セキュリティ                                       |                                   |
|--------------------------------------------------------|-----------------------------------|
| このデバイス ソフトウェアをインストールしますか?                              |                                   |
| 名前: mbed ユニバーサル シリアル バス コント<br>ダ 発行元: ARM Ltd          | <u>▶</u> □−⋽−                     |
| <ul> <li>"ARM Ltd" からのソフトウェアを常に信頼する<br/>(A)</li> </ul> | インストール(I) インストールしない(N)            |
| 信頼する発行元からのドライバー ソフトウェアのみ<br><u>るデバイス ソフトウェアを判断する方法</u> | をインストールしてください。 <u>安全にインストールでき</u> |

ここを「インストール(I)」をクリックしてください。

※ インストールされているかどうかの確認は「コントロールパネル」「デバイスマネージャ」を開きます。USB ケーブルを mbedLPC1768 に差し込んだとき下記の mbed Serial Port(COMx)が追加されていれば OK です。

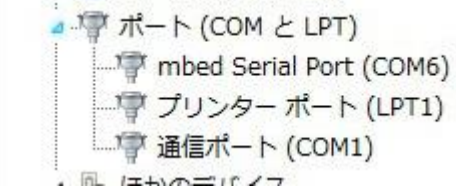

# (3)TeraTermの設定

デバイス・ドライバまでのインストールが終わったら、TeraTermを起動します.

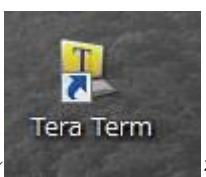

ショートカットのアイコン

をクリックすると下記の画面が出ます。

| <ul> <li>基 Tera Term - [未接続] VT</li> <li>ファイル(F) 編集(E) 設定(S)</li> </ul> | □>トロール(0) ウィンドウ(W) ヘルプ(H)                                                                                      |   |
|-------------------------------------------------------------------------|----------------------------------------------------------------------------------------------------|---|
| Tera Term: 新しい                                                          | 接続                                                                                                    |   |
| © TCP/IP                                                                | ホスト(T), myhost.example.com<br>ピヒストリ(O)<br>サービス: O Telnet<br>O SSH SSHバージョン(V), SSH2<br>その他<br>プロトコル(C); UNSPEC |   |
| ● シリアル(E                                                                | ) ポート(R): COM6: mbed Serial Port (COM6) ・<br>OK キャンセル ヘルプ(H)                                                   |   |
|                                                                         |                                                                                                    | Ŧ |

「シリアル(E)」にチェックをいれ,ポートはデバイスマネージャで確認した COM ポートを指 定して「OK」をクリックします。

これで PC 側のシリアル接続が準備できました。

この状態で printf 関数を挿入した mbed のプログラムを起動すると,データなどが表示される はずです.